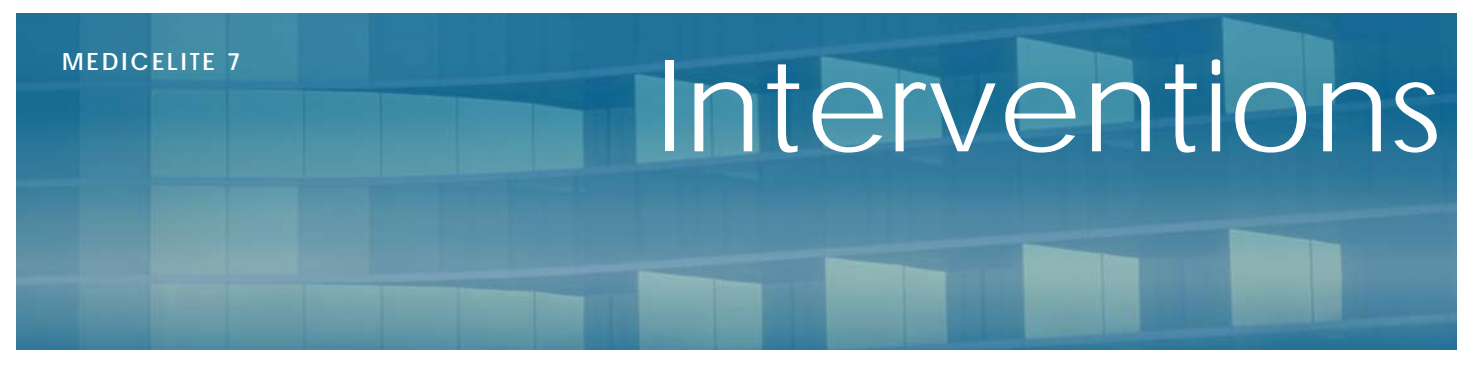

V 1.00

Novembre 2012

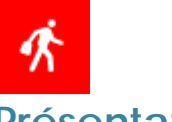

## Présentation

Le module « Interventions » permet de suivre le travail des intervenants médicaux ou paramédicaux dans l'établissement.

Il répond à la demande de médecins coordinateurs ou d'infirmières référentes qui voient passer des pédicures, des kinés, des orthophonistes dans l'établissement, sans avoir de retour sur leur travail.

Il est donc possible de leur donner accès au logiciel en fonction de leur spécialité et de leur demander de renseigner simplement et rapidement leurs prestations.

# Accès et saisie

#### Donner accès aux intervenants

Dans un premier temps, il convient de donner accès à chacun de ces intervenants. Procédez comme d'habitude en leur donnant un accès restreint aux interventions. Vous pouvez créer un profil si vous le désirez et lorsque vous ajoutez l'intervenant, n'oubliez pas de bien cocher sa fonction. C'est cette dernière qui orientera la saisie des interventions dans la bonne catégorie.

Nous vous conseillons aussi d'affecter un mot de passe à chacun d'eux afin qu'il n'y ait pas usurpation d'identité et pour sécuriser la saisie.

#### Saisie

La saisie des interventions est disponible dans plusieurs endroits dans le programme.

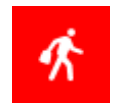

- Dans la page d'accueil
- Dans la fiche de chaque intervenant
- Suivez le logo des interventions

Note : Lorsque vous appelez les interventions depuis le menu général, vous avez accès à toutes les interventions de tous les résidents, lorsque vous appelez depuis la fiche d'un résident, vous n'avez que les interventions de ce résident.

L'écran des interventions s'affiche alors. Vous pouvez consulter le tableau avec la date, le nom du résident, la catégorie d'intervention, le nom de l'intervenant, les observations et les préconisations.

| erventions<br>? 🔂 🖸 🙆 🖶 🛛 🜚 |            |                                            |                        |                      |                                                                                 |                                      |  |
|-----------------------------|------------|--------------------------------------------|------------------------|----------------------|---------------------------------------------------------------------------------|--------------------------------------|--|
| P                           | ériode du  | 07/11/2012                                 | au 07/12/2012          | Catégorie :          | <toutes catégor<="" les="" th=""><th>ies&gt; • Aff</th></toutes>                | ies> • Aff                           |  |
| Г                           | Date       | Catégorie                                  | Résident               | Intervenant          | Observation                                                                     | Préconisation                        |  |
| •                           | 20/11/2012 | Kinésithérapeute                           | BORDOT Germaine        | BERNI Alain KINE     | gfsdgdfs                                                                        |                                      |  |
|                             | 20/11/2012 | Kinésithérapeute                           | BAIARDI Lucienne, Ada  | BERNI Alain KINE     | f drqs                                                                          | gdfs                                 |  |
|                             | 19/11/2012 | Kinésithérapeute                           | BAYILI Negazie         | DOUET Stéphanie KINE | f qfdqsfq<br>fdjksi fjdlqsk                                                     | j difdjgfidq<br>kj idfgkjidfsgjiddfs |  |
|                             | 19/11/2012 | Kinésithérapeute                           | BATAILLE Paul          | DOUET Stéphanie KINE | dgfqgdfqs                                                                       | bg dfs                               |  |
|                             | 19/11/2012 | Kinésithérapeute                           | BARTHELEMY Gabrielle   | DOUET Stéphanie KINE | yjt yure                                                                        | yrte yrteyfire                       |  |
|                             | 19/11/2012 | Diététiden                                 | BERDON- NOURAULT ANDRE | CALMETTES PEDICURE   | bsdfgdf                                                                         | f dqsfds                             |  |
|                             | 19/11/2012 | Autre                                      | AIME ELISABETH         | ADMINESTRATEUR       | traegfdrasfdsafsd                                                               | f dsqfdqsfdqs f                      |  |
|                             | 19/11/2012 | <toutes les<br="">catégories &gt;</toutes> |                        | ADMINISTRATEUR       |                                                                                 |                                      |  |
|                             | 19/11/2012 | Orthophoniste                              | BORDOT Germaine        | CAROLINE ORTHO       | f das                                                                           | fdqs                                 |  |
|                             | 19/11/2012 | Médecin                                    | ARCHIER Paul           | BARRAU Lionel        | fdsq                                                                            | g dfs                                |  |
|                             | 19/11/2012 | Autre                                      | BAYILI Negazie         | ADMINISTRATEUR       | fdsq fdqs gdfgdfsgdfs<br>gdfsgdfsdfdfs                                          | fdsqfqds                             |  |
|                             | 15/11/2012 | Kinésithérapeute                           | AMOUROUX Hélène        | DOUET Stéphanie KINE | dfs gdfs gs gdfsgfds<br>g dfls;gdf1msgdfsmgidfs<br>gkf dmisgkdfskgmik dfsi gmfs | gdmfl gkdfs                          |  |

La liste présente les interventions du mois passé. La sélection de la catégorie et automatique. Un podologue ne verra que les interventions de sa profession, idem pour un kiné. En revanche, le médecin coordinateur ou l'infirmière référente pourra voir toutes les catégories d'intervenants.

Il est possible alors de changer la sélection de catégorie et de changer les dates de consultation, puis de cliquer sur le bouton « Afficher » pour obtenir la liste demandée.

Vous disposez de boutons en haut de l'écran pour ajouter, modifier, supprimer ou imprimer cette liste.

La modification/reprise d'une intervention n'est possible par son auteur que dans la limite de reprise fixée dans les paramètres du logiciel (Reprise des paramètres et des soins). Idem pour la suppression.

L'ajout d'une intervention consiste à cliquer sur le bouton 🕣

Il faut renseigner alors :

| Untervention                                                                    |                                                                                                    |  |  |  |  |  |  |  |
|---------------------------------------------------------------------------------|----------------------------------------------------------------------------------------------------|--|--|--|--|--|--|--|
| Date Intervention : 07/12/2012<br>Durée de l'Intervention : 00:30<br>Résident : | Type d'intervention<br>(a) Autre intervenant<br>Kinésithérapeute<br>Crithophoniste<br>Grightérapeute<br>Détékticien<br>Pédicure/podologue<br>Médecin |  |  |  |  |  |  |  |
| Qbservations : Préconisation                                                    | n :                                                                                                    |  |  |  |  |  |  |  |
| ^                                                                               | *                                                                                                    |  |  |  |  |  |  |  |
| <b>T</b>                                                                        | <b>v</b>                                                                                                    |  |  |  |  |  |  |  |
|                                                                                 | OK Annuler                                                                                                    |  |  |  |  |  |  |  |

La date d'intervention, la durée en heures et minutes (cela permettra de faire des statistiques), le nom du résident qui sera automatiquement renseigné si la fiche a été appelée depuis le résident, le nom de l'intervenant et la catégorie sont automatiques et enfin l'observation du travail effectué et éventuellement une préconisation.

## **Exploitation**

Les utilisateurs habilités à consulter les statistiques pourront consulter les comptages dédiés à cette fonction.

Dans le menu « Statistiques » en haut de l'écran, vous disposez du bouton

Sur une période, vous pouvez alors demander sur la période sélectionnée le calcul des statistiques.

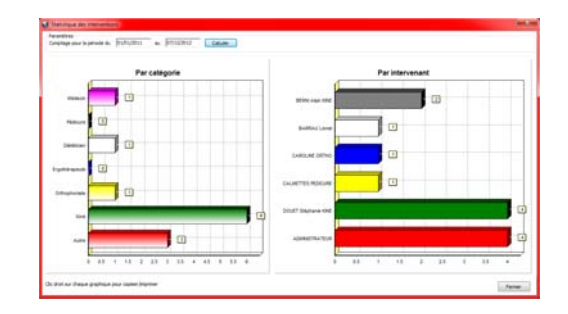

Le premier graphique donne la répartition par catégorie d'intervenants.

Le deuxième graphique donne le calcul par nom d'intervenant individuel.

Il est possible en effectuant un clic droit de la souris sur un graphique de l'imprimer directement ou bien de le copier dans le presse papier afin de le coller dans Microsoft Word par exemple.